# 中華基督教會協和小學(長沙灣)通告 有關六年級學生自行選校及升中事宜

敬啟者:

# <家長會收到電子通告,請以電子回覆>

教育局與學校合作事宜委員會將於本年 12 月出版 《 中學概覽 »,目的是讓家長掌握更多關於中學的 資料,瞭解有關學校的辦學理念、傳統特色及收生準則,方便為其子女選擇適合的中學;家長亦應考慮子 女的能力、性向及興趣,作出適當的選擇。為使家長和同學對自行分配中一學位的機制有所認識,從而作 出適當的選擇,謹定於十一月九日(星期六)上午 11 時至下午 1 時,在本校舉行「六年級自行選校家長講座」。 懇請 台端撥冗出席。(※如有查詢可與徐家康主任聯絡)

# 「六年級自行選校家長講座」(可供五年級家長參加)

日 期: 2024年11月9日(星期六)上午11時至下午1時

地 點: 本校一樓禮堂

### 對 象: 六年級家長(兩位名額)及應屆六年級同學 / 五年級家長(一位名額)

程 序:

| 上午 10:40 - 11:00    | 家長入座                     |
|---------------------|--------------------------|
| 上午 11:00 - 11:30    | 中學資訊分享:中華基督教會銘賢書院        |
|                     | 主講嘉賓:陳美儀校長               |
| 上午 11:30 - 中午 12:00 | 認識升中自行選校紙本或電子申請方法 及 跨網事宜 |
|                     | 講 者:徐家康主任                |
| 中午 12:00 -下午 1:00   | 升中自行選校的策略                |
|                     | 主講嘉賓:蔡世鴻校長               |
| 下午 1:00             | 講座完結 / 解散                |

※出席講座前,請 P.6家長先行以一個可供登記時使用的有效電子郵件在智能手機下載「智方便 iAM Smart」 程式。成為「智方便 iAM Smart」基本用戶後,家長須攜同身份證前往自助登記站、登記服務櫃位或透 過流動登記隊進行程式升級程序,把手機程式提升至「智方便+」。(下載步驟請參考本通告背頁)

- ※ 下載及升級完成後, P.6 家長可利用校方稍後派發給每位同學的**啟動編碼**,開通「教育局中一派位電子 平台」的家長賬戶。(校方會另發通告指導家長如何啟動上述平台賬戶)
- ※ 當天講座時段,部分 P.6 同學正出席「星期六深造班」。同學於早上十時四十五分左右會由深造班老師帶 領前往一樓禮堂參加是次「升中自行選校」講座。

| 此致  |   |     |            |
|-----|---|-----|------------|
| 貴家長 |   | 校長: | 蔡世鴻        |
|     |   |     | 零二四年十月二十五日 |
| ℅   | □ | 條   |            |

#### (#參加與否請用電子回覆)

| 2024-202 | 75 在度留 | 〔72〕號 FW |
|----------|--------|----------|

敬覆者:敬悉 貴校第(72)號年度通告有關事宜。

□ 本人 參 加 六年級自行選校家長講座 (請 P.6 家長攜同應屆六年級子女出席)。

六年級出席家長人數:\_\_\_\_\_(人)(**最多兩位**)

五年級出席家長人數:\_\_\_\_\_(人)(**最多乙位**)

□ 本人 不參加 六年級自行選校家長講座。

\*如 P.6 家長未克參加此講座,請安排應屆六年級子女盡量出席,以了解升中選校事宜。

此覆

協和小學(長沙灣)蔡校長

| 六班學生   |   | _( | ) |
|--------|---|----|---|
| 家長簽署:  |   |    |   |
| 聯絡電話:  |   |    |   |
| 二零二四年_ | 月 | E  | E |

# 家長須於11月1日(星期五)或之前**以電子回覆通告**。 查詢:徐家康主任(電話:21119099) ※ 出席 11 月 9 日(星期六)講座前,請 P.6 家長先行在智能手機下載「智方便 iAM Smart」 程式。成為「智方便 iAM Smart」基本用戶後,家長須攜同身份證前往自助登記站、登 記服務櫃位或透過流動登記隊進行程式升級程序,把手機程式提升至「智方便+」。
※ 成功升級的 P.6 家長用戶可透過手機上的電子平台,遞交「自行派位」、「統一派位」及 「跨網派位」三個階段的申請,並適時接收教育局「跨網派位」申請結果,以及中學「自 行收生」和「統一派位」兩階段的放榜結果。

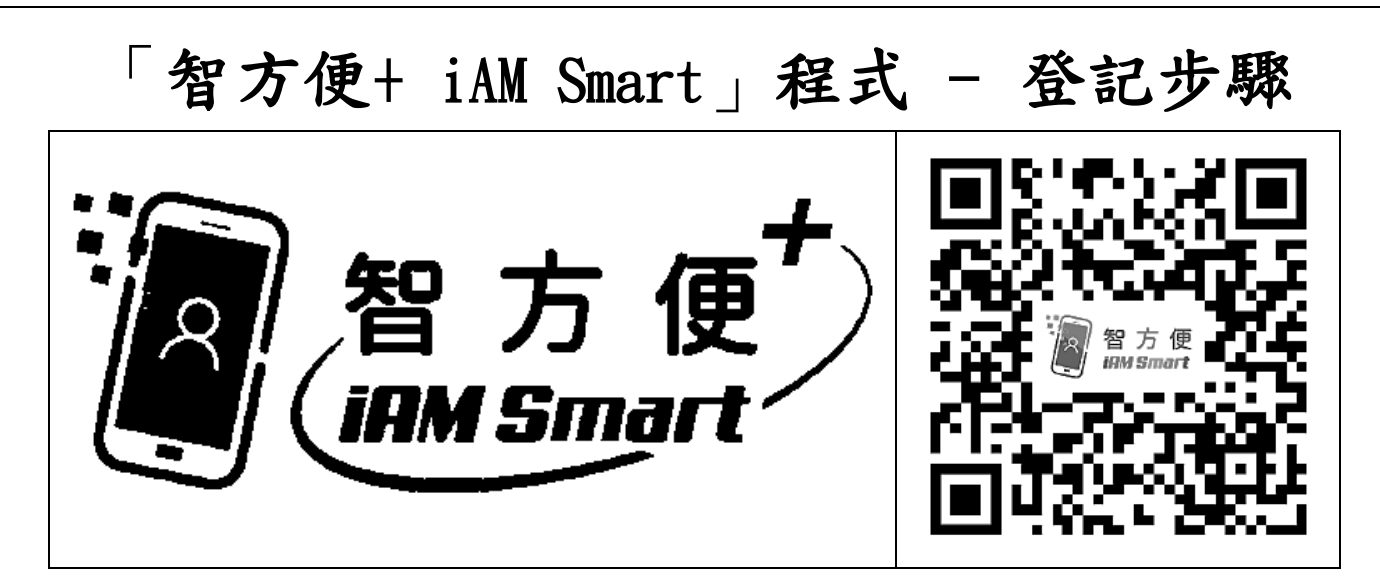

|    | # 準備智能手提電話一部 #                    |
|----|-----------------------------------|
| 1  | 打開「智方便+」流動應用程式                    |
| 2  | 揀選「於本手機登記」                        |
| 3  | 揀選「 <i>已满 18 歲</i> 」              |
| 4  | 細閱並同意申請人聲明                        |
|    | (選擇 同意 前,於掃描身份證和臉容辨識時為您提供聲音導航 )   |
| 5  | 揀選「 <i>啟用聲音導航</i> 」或「 <i>靜音</i> 」 |
|    | (選擇 是否 於掃描身份證和臉容辨識時為您提供聲音導航)      |
| 6  | 根據流動應用程式內的指示掃描身份證,以驗證身份證真偽及讀      |
|    | 取卡面資料                             |
| 7  | 將臉容對正屏幕上的照相框,作出指定動作及自拍,以進行真人      |
|    | 及臉容辨識                             |
| 8  | 等候通過身份驗證                          |
| 9  | 提供流動電話的內置生物認證                     |
| 10 | 設定「 <b>智方便+</b> 」6 位數字密碼          |
| 11 | 提供有效的電郵地址                         |
| 12 | 成功登記「智方便」                         |
|    |                                   |

校方稍後另發通告指導家長如何利用每位同學的**啟動編碼**,開通 「教育局中一派位電子平台」的家長賬戶。